## Инструкция по оформлению заявления на присвоение звания «Ветеран труда».

 Авторизуйтесь на портале Госуслуг по прямой ссылке на электронную форму услуги <u>https://www.gosuslugi.ru/600194/1/form</u>.
 Либо заходите на главную страницу личного кабинета и через робота Макса в строке поиска робота печатаете ключевые слова для поиска услуги "ветеран труда" и нажимаете на кнопку поиска запроса.

|     | Что вас интересует? ம Ф                                          |
|-----|------------------------------------------------------------------|
|     | Присвоение звания «Ветеран труда»                                |
|     | Присвоение звания «Ветеран труда субъекта РФ» Нет нужного ответа |
|     | оформить субъекта                                                |
| - [ | ветеран труда                                                    |
| - [ | ветеран труда                                                    |

2. На открывшейся странице проверяете кому предоставляется услуга и нажимаете кнопку «Начать»:

|                                                                                                    | Услуги                                                      | Документы                                                                         | Заявлени              |
|----------------------------------------------------------------------------------------------------|-------------------------------------------------------------|-----------------------------------------------------------------------------------|-----------------------|
| Назад                                                                                                    |                                                             |                                                                                   |                       |
| Присвоение звания "Ветера                                                                                                    | ан тру                                                      | /да"                                                                              |                       |
| Услуга предоставляется гражданам Росс                                                                                                    | ийской 🤇                                                    | Федерации:                                                                        |                       |
| <ul> <li>Награждённым наградами, л<br/>почётных званий, указанных<br/>закона № 5-ФЗ от 12.01.1993<br/>трудовой (страховой) стаж, н<br/>назначения пенсии по старос<br/>20 лет для женщин) или пен</li> </ul> | ибо уд<br>в стати<br>5 "О ве<br>еобход<br>сти (25<br>сии за | остоенным<br>Бе 7 Федера<br>теранах" и<br>цимый для<br>лет для муз<br>выслугу лет | льного<br>кчин,       |
| <ul> <li>Начавшим трудовую деятеля<br/>несовершеннолетнем возрас<br/>Отечественной войны и име<br/>(страховой) стаж не менее 40<br/>лет для женщин</li> </ul>                                                | ьность<br>сте в пе<br>ющие<br>О лет д                       | в<br>риод Велик<br>грудовой<br>ля мужчин і                                        | юй<br>4 35            |
| Результатом услуги является решение<br>труда", решение о повторной выдаче<br>(дубликата)                                                                                                    | о присе<br>удостове                                         | зоении звания<br>ерения "Ветера                                                   | "Ветеран<br>ан труда" |
| Срок предоставления услуги составляет                                                                                                    | 15 рабо                                                     | чих дней                                                                          |                       |
| Начать                                                                                                    |                                                             |                                                                                   |                       |

3. На открывшейся странице выбираете: Присвоение звания "Ветеран труда"

| азад<br>о вас интересует?                                       |   |
|-----------------------------------------------------------------|---|
| Присвоение звания "Ветеран труда"                               | > |
| Повторное получение удостоверения "Ветеран труда"<br>(дубликат) | > |

4. Отмечаете кто обратился за услугой

|                           | Услуги | Документы | Заявления |
|---------------------------|--------|-----------|-----------|
| < Назад                   |        |           |           |
| Кто обратился за услугой? |        |           |           |
| Заявитель                 |        |           | >         |
| Представитель             |        |           | >         |
|                           |        |           |           |

5. В открывшемся окне проверяете данные о заявителе. При необходимости редактируете подгруженные данные, нажав на кнопку "Изменить". Далее нажимаете кнопку "Верно".

|                                        | Услуги | Документы | Заявления |
|----------------------------------------|--------|-----------|-----------|
| < Назад                                |        |           |           |
| Сведения о заявителе                   |        |           |           |
| Вс О НО<br>Дата рождения<br>10.11.:    |        |           |           |
| СНИЛС                                  |        |           |           |
| Паспорт гражданина РФ<br>Серия и номер |        |           |           |
| Дата выдачи<br>15.01.2010              |        |           |           |
| Кем выдан                              |        |           | е         |
| Код подразделения                      |        |           |           |
| 🖉 Изменить                             |        |           |           |
| Вери                                   | но     |           |           |

6. Проверяете контактный номер телефона заявителя. При необходимости редактируете данные, нажав на кнопку "Редактировать". Далее нажимаете кнопку "Верно".

| Контактный теле | фон |  |  |
|-----------------|-----|--|--|
| -55             |     |  |  |
|                 |     |  |  |
| 🖉 Редактироват  | гь  |  |  |

7. Проверяете адрес электронной почты заявителя. В случае обнаружения неточности редактируете данные, нажав на кнопку "Редактировать". Далее нажимаете кнопку "Верно".

| gmail.ru        |   |      |  |
|-----------------|---|------|--|
| 🖉 Редактировать | ٦ | <br> |  |
| Редактировать   |   |      |  |

8. В открывшемся окне выбираете где хотите получить услугу

| < Назад<br>Где хотите получить услугу?    |   |
|-------------------------------------------|---|
| По месту жительства (постоянная прописка) | > |
| По месту пребывания (временная прописка)  | > |
|                                           |   |

9. Проверяете адрес регистрации заявителя. При необходимости уточняете адрес, нажав на кнопку "Уточнить". Нажимаете кнопку "Далее":

| 016, обл. Калужская, г. Калуга, ул. Ленина, д. 52, кв. 27 |
|-----------------------------------------------------------|
|                                                           |
| очнить адрес                                              |
| Нет дома 📃 Нет квартиры                                   |

10. В открывшемся окне указываете основание для присвоения звания "Ветеран труда":

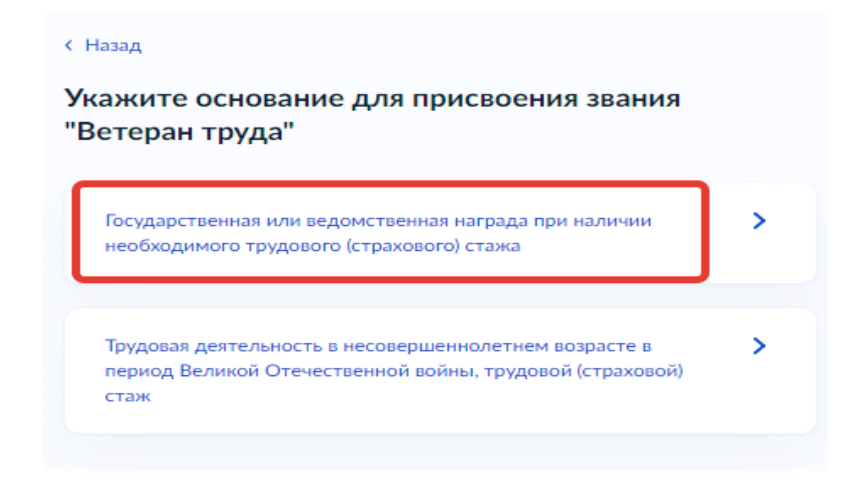

11. Загружаете документ, подтверждающий награждение в соответствии с указанными требованиями:

| цокумент, подтв | ерждающий награждение                   |
|-----------------|-----------------------------------------|
| Например: до    | кументы о награждении орденом или       |
| иедалью, вед    | омственными знаками отличия, о          |
| ірисвоении п    | очётных званий, грамоты, благодарности. |
| Загрузите док   | умент в формате PDF, RAR, ZIP, SIG, DOC |
| DOCX, JPG, JF   | 2EG, BMP.                               |
| Лаксимально     | допустимый размер файла — 50 Мб.        |

- В случае необходимости загружаете требуемое количество файлов, нажав на "Выбрать файл". Если файл загружен ошибочно, то его удаляете, нажав на "Удалить".
- В случае, если при загрузке документов файл загружен в формате, который не соответствует требованиям, появится системное сообщение о замене файла на другой с указанием доступных форматов файлов для загрузки. После загрузки документов нажимаете кнопку «Далее»:

| Напр<br>меда<br>присі | ент, подтвержд<br>имер: докуме<br>лью, ведомст<br>зоении почёт | ающий награждение<br>Энты о награждении (<br>Венными знаками от.<br>Ных званий, грамоты, | орденом или<br>личия, о<br>, благодарности. |
|-----------------------|----------------------------------------------------------------|------------------------------------------------------------------------------------------|---------------------------------------------|
| Загру<br>DOC          | зите докуме<br>Х. JPG. JPEG.                                   | нт в формате PDF, RA<br>BMP.                                                             | R, ZIP, SIG, DOC,                           |
| Макс                  | имально доп                                                    | устимый размер фай.                                                                      | ла — 50 Мб.                                 |
| DOC                   | РАСПИСКА  <br>Скачать                                          | 51 KG                                                                                    | Удалит                                      |
|                       |                                                                |                                                                                          | Улалит                                      |
| DOC                   | РАСПИСКА  <br>Скачать                                          | 51 K6                                                                                    |                                             |
| Doc                   | РАСПИСКА  <br>Скачать<br>Переташ                               | 51 Кб<br>ите файлы или выберите на ю                                                     | омпьютере                                   |

12. По аналогии загружаете документы, подтверждающие трудовой стаж (выслугу лет) и нажимаете кнопку "Далее":

| Документы,                    | подтверждающие трудовой стаж (выслугу лет)     |
|-------------------------------|------------------------------------------------|
| Например                      | р: трудовая книжка, трудовой договор, архивная |
| справка, в                    | ыписка из приказа и другие                     |
| Документ                      | должен быть заверен в установленном            |
| законодат                     | ельством Российской Федерации порядке и        |
| содержать                     | ь основные реквизиты: номер и дату выдачи,     |
| ФИО, дату                     | у рождения, место работы, период работы,       |
| должност                      | ъ                                              |
| Загрузите                     | документ в формате *.PDF, *.JPG, *.JPEG, *.PNG |
| *.ВМР, *.ТІ                   | IFF, *.DOC, *.DOCX, *.ZIP, *.RAR, *.SIG,       |
|                               | ьно допустимый размер файда — 50 Мб            |
| Максимал                      | вно допустиный размер файла – 50 Мо.           |
| Максимал<br>рос РАСІ<br>Скача | писка   51 Кб<br>тъ                            |

## 13. Загружаете фотографию

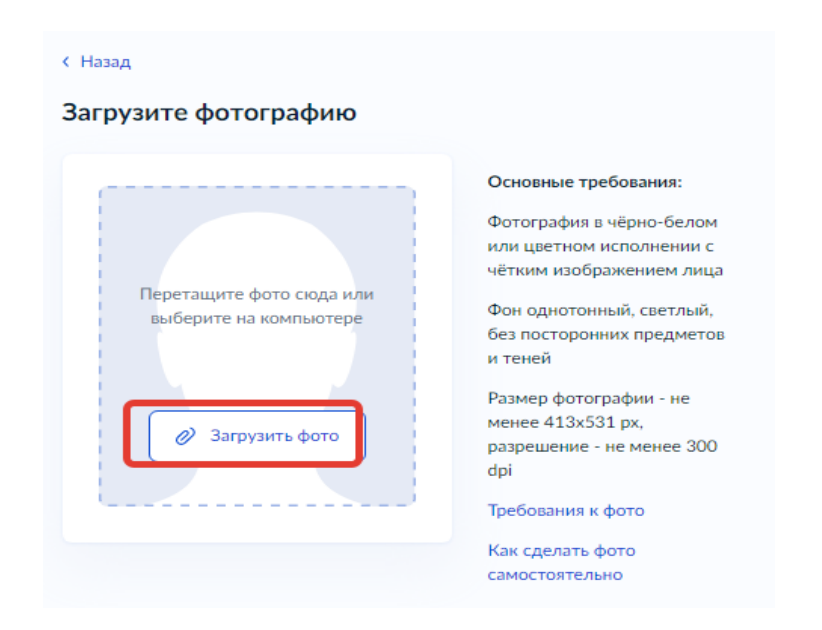

Основные требования к фотографии:

- Фотография в чёрно-белом или цветном исполнении с чётким изображением лица
- Фон однотонный, светлый, без посторонних предметов и теней;
- Размер фотографии не менее 413х531 px, разрешение не менее 300 dpi
- 14. Выбираете подразделение в которое требуется отправить заявление

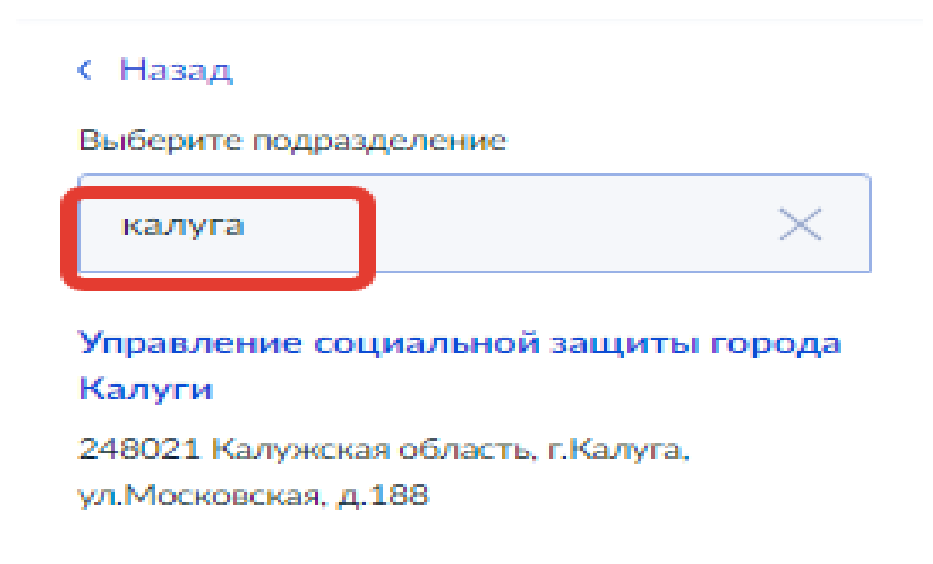

15. Нажимаете кнопку «Выбрать» и заявление автоматически направляется в Ведомство

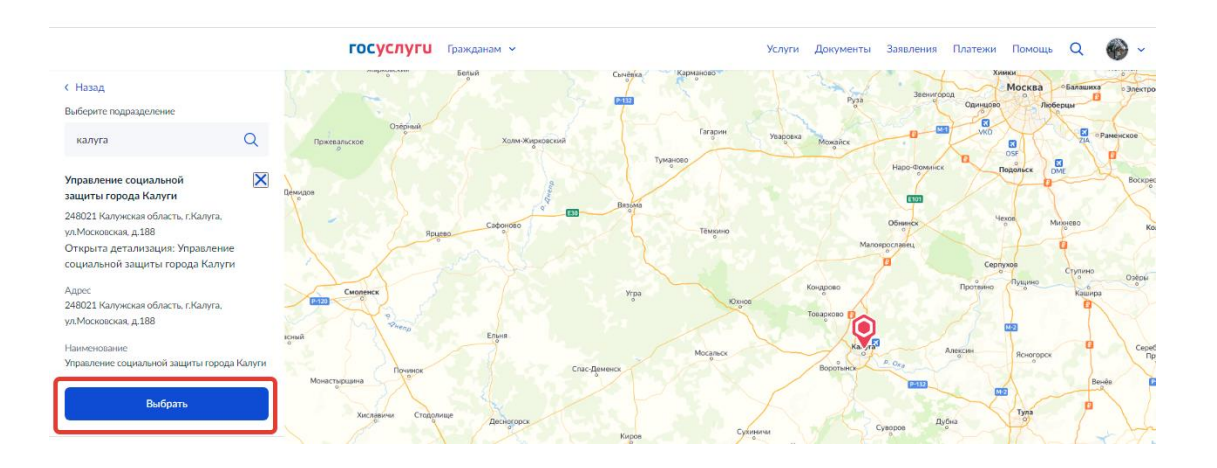

**Результатом услуги** является решение о присвоении звания "Ветеран труда", решение о повторной выдаче удостоверения "Ветеран труда"(дубликата) **Срок предоставления услуги** составляет 15 рабочих дней

• Информация о ходе рассмотрения заявления будет отображаться в личном кабинете во вкладке «Заявления» (для просмотра статуса выбираете из списка поданное заявление и нажимаете на него).

| ≡ госус  | луги о             | тарооскольский                 | р-н                           |           | Зая                 | зления Докум                 | иенты Плате          | ежи Помощь              | Q      | ×         |
|----------|--------------------|--------------------------------|-------------------------------|-----------|---------------------|------------------------------|----------------------|-------------------------|--------|-----------|
| Здоровье | Справки<br>Выписки | С<br>Пособия<br>Пенсия Льготы  | СЭ<br>Авто Права<br>Транспорт | Семья     | Дети<br>Образование | 8<br>Паспорта<br>Регистрация | 🛣<br>Штрафы<br>Долги | Стройка<br>Недвижимость | Прочее | Ведомства |
|          |                    | Посмотрите, что нового         |                               |           |                     |                              |                      |                         |        |           |
|          |                    | З школьников                   |                               |           |                     |                              | ති для моло          | одёжи >                 |        |           |
|          | •                  | Введите запр<br>Запись к врачу | Маткапита                     | ал Единое | пособие Свед        | цения о соцвыпл              | атах                 | ~                       |        |           |
|          |                    | Электронная трудовая           |                               |           |                     |                              |                      |                         |        |           |